## How to Access Workshop Materials for Leaders

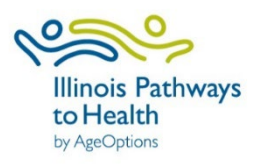

## Step 1: Access the ILPTH Website

- Visit: https://illinoispathwaystohealth.org
- Click on "For Class Leaders."

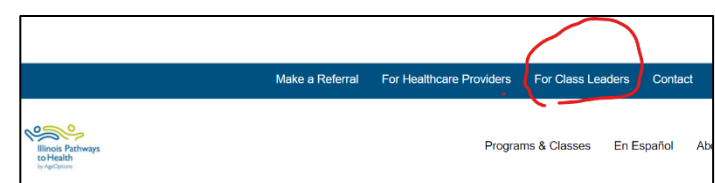

 Scroll down and select "Leader Resources" on the left-hand side.

| Forms & Resources                                                              | Register as a Leader                                                                          | Become a Leader                                                                   |
|--------------------------------------------------------------------------------|-----------------------------------------------------------------------------------------------|-----------------------------------------------------------------------------------|
| Access leader materials and resources. Available to leaders stready signed up. | Need to register your workshops? Get started<br>here if you're not yet registered with ILPTH. | Explore upcoming training opportunities. Available<br>to new and current leaders. |
| ACCESS LEADER RESOURCES                                                        | CREATE AN ILPTH ACCOUNT                                                                       | VIEW UPCOMING LEADER TRAININGS                                                    |
|                                                                                |                                                                                               |                                                                                   |

## Step 2: Enter the Password

- A password-protected page will appear.
- Enter the following password: leaders1!

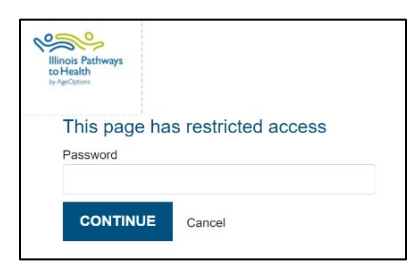

## Step 3: Navigate the Leader Resource Page

- You will be directed to the main Leader Resource page.
- The left-hand side lists all programs. Click on the relevant program to access the materials.

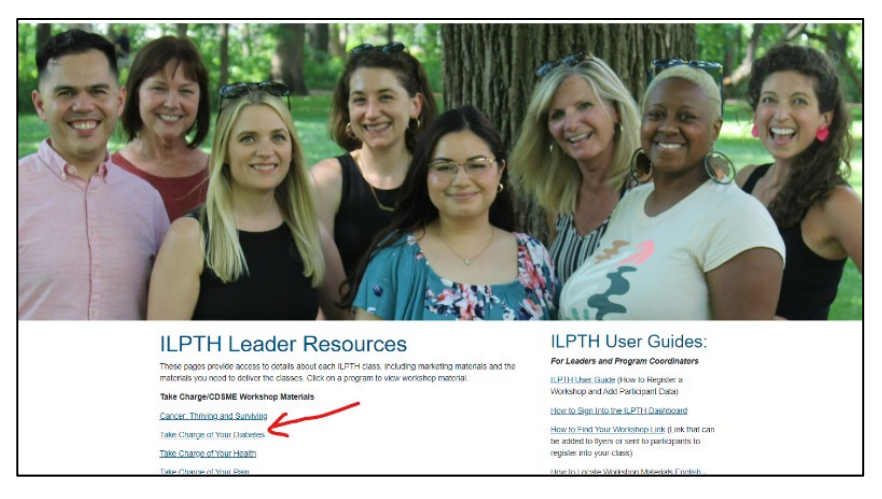

Note: Some forms are also available in various languages, including Spanish and Chinese.